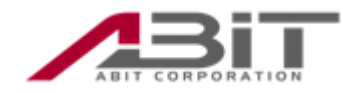

# WX03A 用 モデム/USB ドライバー インストールマニュアル

目次

|     | はじめに          | <br>1  |
|-----|---------------|--------|
| 第1章 | Windows 7     | <br>2  |
| 第2章 | Windows Vista | <br>12 |
| 第3章 | Windows XP    | <br>22 |
| 第4章 | MAC OS        | <br>32 |

#### はじめに

このたびは、「ストラップフォン (WX03A)」をご利用いただき誠にありがとうございます。 本書ではストラップフォン (WX03A)のモデムおよび USB ドライバーをパソコンにインスト ールする方法をご説明いたします。

■ ご使用の前に、この取扱説明書をよくお読みになり正しくお使いください。

#### ご注意・

- ・本書の内容を無断転載することは禁止されています。
- ・本書の内容に関して、将来予告無しに変更することがあります。
- ・本書の内容については万全を期しておりますが、万一ご不明な点や記載漏れなどお気
   づきの点がありましたらご連絡ください。
- ・本書の設定画面はお客様のご使用環境により異なります。

# 第1章

# Windows 7

この章では、Windows 7 での

モデムドライバーインストール方法についてご説明いたします。

| ご注意                                                                                  |
|--------------------------------------------------------------------------------------|
| インストールする際は、WXO3A_Windows_Drivers.zip を任意の場所に保存する必<br>要があります。                         |
| 本章はWindows 7のデスクトップ上に解凍されたWXO3A_Windows_Drivers フォ<br>ルダが存在することを前提にインストール方法を説明しています。 |

Windows 7 設定方法編

・WX03A をデータ通信で利用するためには USB ドライバとモデムドライバーをインストール する必要があります。

#### ●USB ドライバーのインストール方法

パソコンの電源を ON にし、Windows 7 を起動します。
 ②本製品をパソコンに接続します。

- ③デスクトップの右下に「デバイスドライバーソフトウェアは正しくインストールされま せんでした」とメッセージが表示されます。これは Windows 7 が自動的にデバイスドラ イバーをインストールしようとしてドライバーファイルが見つからなかった為です。
- ④「スタート」から「コンピュータ」を右クリックし、「プロパティ」を選択します。
- ⑤「システム」画面が表示されます。「デバイスマネージャー」を選択します。

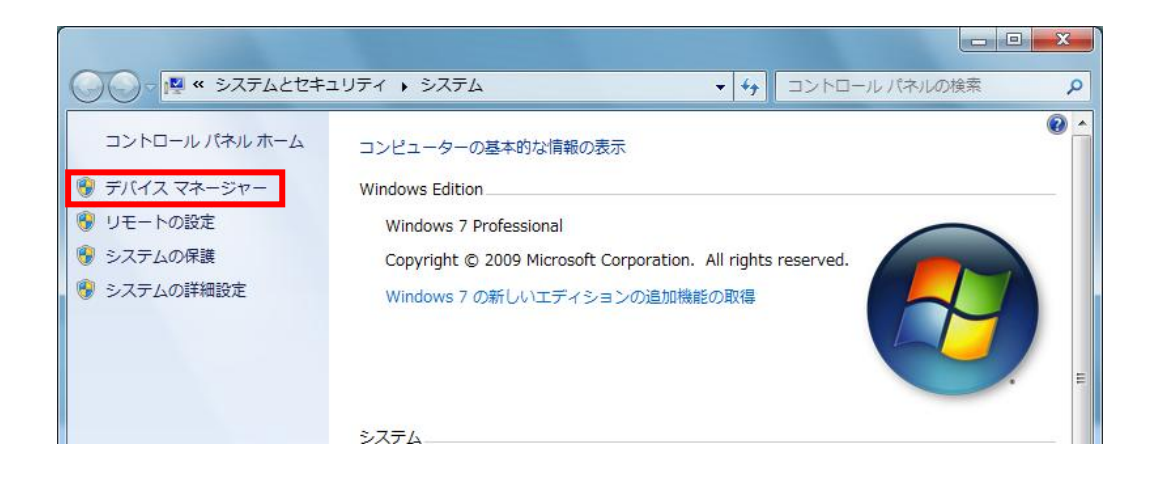

⑥「デバイスマネージャー」画面が表示されます。「ほかのデバイス」の下にある「不明な デバイス」を右クリックし「プロパティ」を選択します。

| <u>温 デバイス マネージャー</u>                                                                                                    | _ <b>D</b> _ X |
|----------------------------------------------------------------------------------------------------|----------------|
| ファイル(F) 操作(A) 表示(V) ヘルプ(H)                                                                                                    |                |
|                                                                                                    |                |
| <ul> <li>■ abit-soft-HP             </li> <li>■ DVD/CD-ROM F5-77             </li> <li>■ IDE ATA/ATAPI コントローラ-                 <ul> <li>■ a + -π + F</li> <li>■ コンピュータ-                     </li> <li>■ 3 ンピュータ-                     </li> <li>■ 3 ンピュータ-                     </li> <li>■ 5 ステム デバイス                     </li> <li>■ 2 ンピュータ-                     </li> <li>■ 5 ステム デバイス                     </li> <li>■ 7 ペスク ドライブ                     </li> <li>■ 7 ペスク ドライブ                     </li> <li>■ 7 ペスク ドライブ                           </li></ul></li></ul> |                |
|                                                                                                    |                |

⑦「不明なデバイスのプロパティ」画面が表示されます。「ドライバーの更新」を選択し ます。

| 7                | 「明なデバイ                                       | ′スのプロパティ            |                      | ×       |
|------------------|----------------------------------------------|---------------------|----------------------|---------|
|                  | 全般ド                                          | ライバー 詳細             |                      |         |
|                  |                                              | 不明なデバイス             |                      |         |
|                  |                                              | デバイスの種類             | ほかのデバイス              |         |
|                  |                                              | 製造元:                | 不明                   |         |
|                  |                                              | 場所:                 | Port_#0001.Hub_#0006 |         |
|                  | ーデバイス                                        | の状態<br>バイスのドライバーガイン |                      |         |
|                  | = = = = = = = = = = = = = = = = = = = =      | マロスのロシロバー ルイン       |                      | <u></u> |
|                  | 7/11.                                        | 人情報セットまたは要素         | に選択されたトライハーがありません。   |         |
|                  | このデバイス用のドライバーを検索するには、[ドライバーの更新] をクリックしてください。 |                     |                      |         |
|                  | · · · · · · · · · · · · · · · · · · ·        |                     |                      |         |
| ドライバーの更新(U)      |                                              |                     |                      |         |
| L                |                                              |                     |                      | _       |
|                  |                                              |                     |                      |         |
| OK         キャンセル |                                              |                     |                      |         |

⑧「ドライバーソフトウェアの更新」画面が表示されます。「コンピューターを参照してド ライバーソフトウェアを検索します」を選択します。

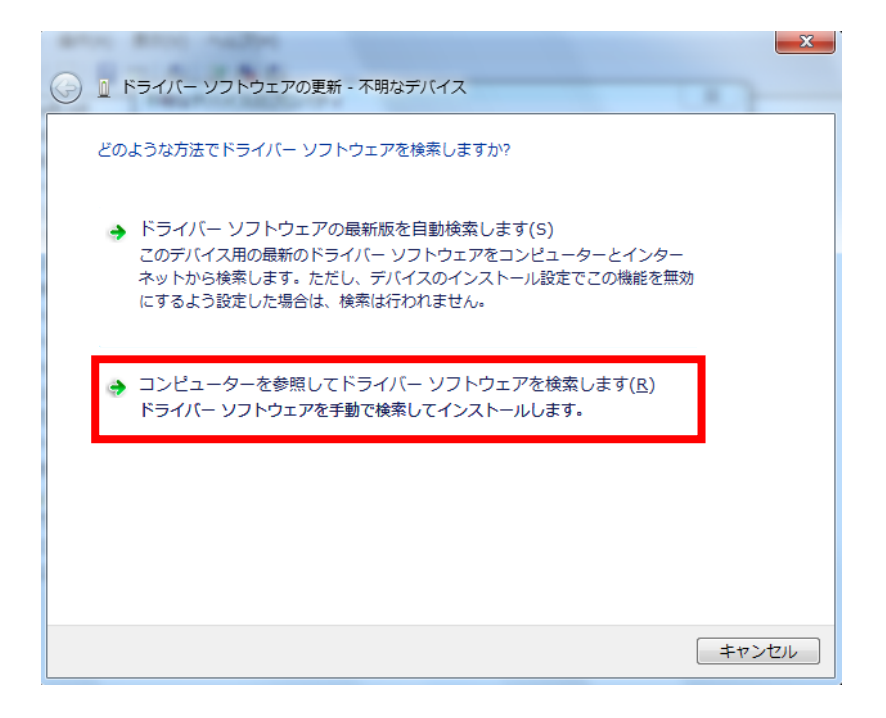

⑨検索場所を選択します。「参照」を押し、「WX03A\_Windows\_Drivers」フォルダを選択します。「次へ」をクリックします。

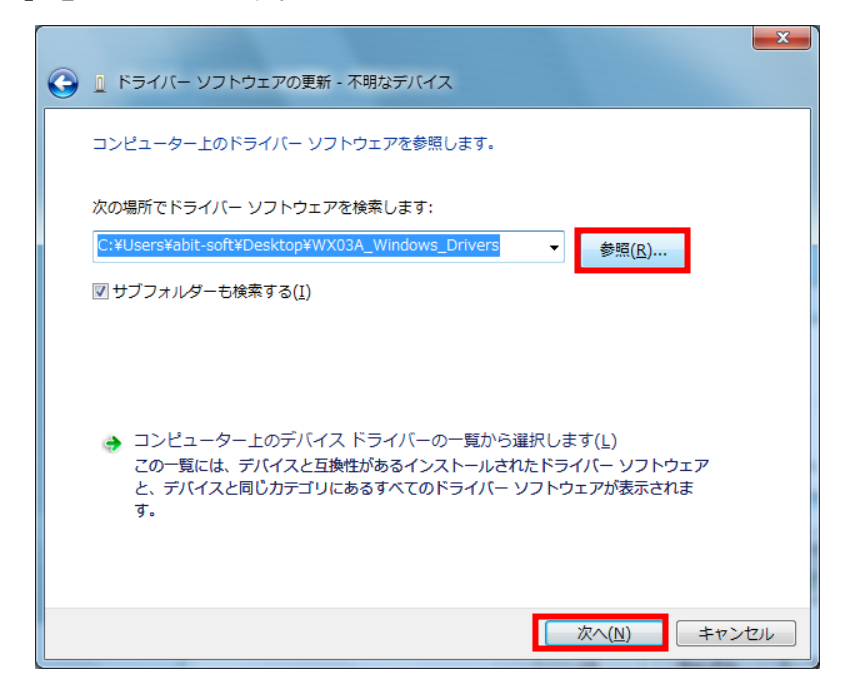

10「Windows セキュリティ」画面が表示されます。「このドライバーソフトウェアをインストールします」を選択します。

| 😵 Win               | dows セキュリティ                                                                                                    |  |
|---------------------|----------------------------------------------------------------------------------------------------|--|
| 8                   | ドライバー ソフトウェアの発行元を検証できません                                                                                                    |  |
|                     | → このドライバー ソフトウェアをインストールしない(N)<br>お使いのデバイス用の、更新されたドライバー ソフトウェアが存在するか<br>どうか製造元の Web サイトで確認してください。                                                               |  |
|                     | → このドライバー ソフトウェアをインストールします(I)<br>製造元の Web サイトまたはディスクから取得したドライバー ソフトウェ<br>アのみインストールしてください。その他のソースから取得した署名のない<br>ソフトウェアは、コンピューターに危害を及ぼしたり、情報を盗んだりする<br>可能性があります。 |  |
| ✓ 詳細の表示( <u>D</u> ) |                                                                                                    |  |

①「閉じる」をクリックします。

| ドライバー ソフトウェアが正常に更新されました。           |
|------------------------------------|
|                                    |
| このデバイスのドライバー ソフトウェアのインストールを終了しました: |
| Abit PHS WX03A                     |
|                                    |
|                                    |
|                                    |
|                                    |
|                                    |

⑩以上で USB ドライバーのインストールは完了です。

### ●モデムドライバーのインストール方法

①パソコンの電源を ON にし、Windows 7 を起動します。

②「スタート」から「コントロールパネル」を選択し、「電話とモデム」クリックします。※「電話とモデム」が見つからない場合は、表示方法を変更してください。

| ●●●●●●●●●●●●●●●●●●●●●●●●●●●●●●●●●●●● | すべてのコントロール パネル項目 🔸 | ▼ 4 コントロールパネルの検索 ク |
|--------------------------------------|--------------------|--------------------|
| コンピューターの設定を調整します                     |                    | 表示方法: 大きいアイコン 🔻    |
| デバイスマネージャー                           | ● デバイスとプリンター       | トラブルシューティング        |
| ネットワークと共有センター                        | 📓 ಚಲಿಹದ            | バックアップと復元          |
| パフォーマンスの情報とツール                       | 🎢 フォルダー オプション      | フォント               |
| プログラムと機能                             | 📢 ホームグループ          | לפי 🕜              |
| 🍇 ユーザー アカウント                         | ◎ 位置センサーとその他のセンサー  | 日本記録               |
| 1 回復                                 | 管理ツール              |                    |
| ■ 個人設定                               | 資格情報マネージャー         | ■● 自動再生            |
| 色の管理                                 | 🥬 地域と言語            | 通知領域アイコン           |
| 🎲 電源オプション                            | 電話とモデム             | 💿 同期センター           |
| 日付と時刻                                | 保護者による制限           |                    |

④初めてモデム登録を行う場合は、「所在地情報」画面が表示されます。所在地設定を行い、 「OK」を押します。

| 所在地情報                                    |  |  |  |  |
|------------------------------------------|--|--|--|--|
| 電話またはモデムによる接続を行う前に、現在の所在地情報を設定する必要があります。 |  |  |  |  |
| 国名/地域名(W)                                |  |  |  |  |
|                                          |  |  |  |  |
| 市外局番/エリア コード( <u>C</u> )                 |  |  |  |  |
| 電話会社の識別番号(指定する必要がある場合)( <u>R</u> )       |  |  |  |  |
| 外線発信番号( <u>O</u> )                       |  |  |  |  |
| ダイヤル方法:<br>で トーン(①   つ パルス(P)            |  |  |  |  |
| OK キャンセル                                 |  |  |  |  |

⑤「電話とモデム」画面が表示されます。「モデム」タブを選択します。 以下の例ではインストールされているモデムは存在しません。「追加」をクリックします。

| I | 話とモデム  |                        |
|---|--------|------------------------|
|   | ダイヤル情報 | そデム 詳細設定               |
|   |        | 次のモデムがインストールされています(M): |
|   | モデム    | 接続先                    |
|   |        |                        |
|   |        |                        |
|   |        |                        |
|   |        |                        |
|   |        |                        |
|   |        |                        |
|   |        |                        |
|   | 1      | OK キャンセル 適用(A)         |

⑥「ハードウェアの追加ウィザード」画面が表示されます。「モデムを一覧から選択するの で検出しない」にチェックを入れ、「次へ」をクリックします。

| ハードウェアの追加ウィザード                                                                                                    |  |  |  |
|----------------------------------------------------------------------------------------------------|--|--|--|
| <b>新しいモデムのインストール</b><br>モデムの自動検出を実行しますか?                                                                                                    |  |  |  |
| <ul> <li>モデムの検出を行います。始める前に、次のことを確認してください:</li> <li>1. モデムの電源が入っている。<br/>(ポートにケーブルで接続されている場合)</li> <li>2. モデムを使用していたプログラムが<br/>すべて終了している。</li> <li>準備ができたら、D欠へ]をクリックしてください。</li> <li>▼ モデムを一覧から選択するので検出しない(D)</li> </ul> |  |  |  |
| < 戻る(B) 次へ(N) > キャンセル                                                                                                    |  |  |  |

⑦モデムの製造元とモデルを選択する画面が表示されます。「ディスク使用」をクリックし ます。

| ハードウェアの追加ウィザード                            |                                                                                                    |  |
|-------------------------------------------|----------------------------------------------------------------------------------------------------|--|
| 新しいモデムのインストール                             |                                                                                                    |  |
| モデムの製造元とモデルを選んで<br>合は、「ディスク使用」をクリックし      | でください。モデムが一覧にない場合、またはインストール ディスクをお持ちの場<br>てください。                                                                                            |  |
| 製造元<br>(標準モデムの種類)                         | <ul> <li>モデル</li> <li>■ 2 台のコンピュータ間のパラレル ケーブル</li> <li>■ 2 台のコンピュータ間の通信ケーブル</li> <li>■ 標準 300 bps モデム</li> <li>■ 標準 1200 bps モデム</li> </ul> |  |
| このドライバはデジタル署名されています。<br>ドライバの署名が重要な理由<br> |                                                                                                    |  |
|                                           | < 戻る( <u>B</u> ) 次へ(N) > キャンセル                                                                                                    |  |

⑧「フロッピーディスクからインストール」画面が表示されます。「参照」を押し、「APHSMDM」
 を選択した後、「OK」を押します。

| フロッピー | ディスクからインストール                                                                     | X              |
|-------|----------------------------------------------------------------------------------|----------------|
| ~     | 製造元が配布するインストール ディスクを指定したドライブに挿入<br>して、下の正しいドライブが選択されていることを確認してください。              | OK<br>キャンセル    |
|       | 製造元のファイルのコピー元( <u>C</u> ):<br>C:¥Users¥abit-soft¥Desktop¥WX03A_Windows_Drivers 🚽 | 参照( <u>B</u> ) |

| ハードウェアの追加ウィザード                                                               |
|------------------------------------------------------------------------------|
| 新しいモデムのインストール                                                                |
|                                                                              |
| モデムの製造元とモデルを選んでください。モデムが一覧にない場合、またはインストール ディスクをお持ちの場合は、[ディスク使用] をクリックしてください。 |
| モデル<br>Abit PHS Modem                                                        |
| このドライバはデジタル署名されていません。     ディスク使用(山)…     ドライバの署名が重要な理由                       |
| < 戻る(B) 次へ(N) > キャンセル                                                        |

⑨モデム名に「Abit PHS Modem」が表示されることを確認し、「次へ」をクリックします。

「Abit PHS Modem」モデムに割り当てる COM ポートを選択し、「次へ」をクリックします。

| ハードウェアの追加ウィザード                      |                                                                                                    |  |
|-------------------------------------|----------------------------------------------------------------------------------------------------|--|
| <b>新しいモデムのインスト</b> ー<br>モデムをインストールす | ・ <b>ル</b><br>るポートを選択してください。                                                                       |  |
|                                     | 選択されたモデム:<br>Abit PHS Modem<br>どのボートにインストールしますか?<br>○ すべてのボート( <u>A</u> )<br>● 選択したボート( <u>S</u> ) |  |
|                                     | < 戻る(B) 次へ(N) > キャンセル                                                                              |  |

①以上でモデムのインストールは完了です。

最後に「電話とモデム」の「モデム」タブを選択し、モデムが正常に接続されていること を確認してください。

| 1 | ③ 電話とモデム               | ٢ |
|---|------------------------|---|
|   | ダイヤル情報 モデム 詳細設定        |   |
|   | 次のモデムがインストールされています(M): |   |
|   | モデム 接続先                |   |
|   | Abit PHS Modem COM3    |   |
|   |                        |   |
|   |                        |   |
|   |                        |   |
|   |                        |   |
|   |                        |   |
|   |                        |   |
|   |                        |   |
|   |                        |   |
|   |                        |   |
|   | OK キャンセル 適用(A)         |   |

### 第2章

# Windows Vista

この章では、Windows Vistaでの

モデムドライバーインストール方法についてご説明いたします。

ご注意 インストールする際は、WXO3A\_Windows\_Drivers.zipを任意の場所に保存する必 要があります。 本章は Windows Vista のデスクトップ上に解凍された WXO3A\_Windows\_Drivers フォルダが存在することを前提にインストール方法を説明しています。

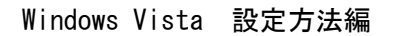

・WX03A をデータ通信で利用するためには USB ドライバとモデムドライバーをインストール する必要があります。

#### ●USB ドライバーのインストール方法

①パソコンの電源を ON にし、Windows Vista を起動します。

- ②「スタート」から「コンピュータ」を右クリックし、「プロパティ」を選択します。
- ③「システム」が表示されます。「デバイスマネージャ」を選択します。本製品をパソコン に接続し電源を ON にします。

| O<                                                                                                    | ネル 🕨 システム                                                                                                    | <b>▼ √</b> 検索                                       | • • • • |
|----------------------------------------------------------------------------------------------------|----------------------------------------------------------------------------------------------------|-----------------------------------------------------|---------|
| <b>タスク</b> <ul> <li> デバイス マネージャ(M) </li> <li> リモートの設定(<u>R</u>) </li> <li> システムの保護(<u>Y</u>) </li> <li> システムの詳細設定(<u>A</u>) </li> </ul> | コンピュータの基本的な情報の表示<br>Windows Edition<br>Windows Vista™ Business<br>Copyright © 2007 Microsoft Co<br>Service Pack 1<br>Windows Vista をアップグレー | prporation. All rights reserved.<br>ドする( <u>G</u> ) |         |

④「ほかのデバイス」の下にある「不明なデバイス」を右クリックし「プロパティ」を選 択します。

| ファイル(F) 操作(A) 表示(V) ヘルブ(H)            ・         ・         ・                                                                                                    |                                                                                                    |  |
|----------------------------------------------------------------------------------------------------|----------------------------------------------------------------------------------------------------|--|
| <ul> <li>         ◆●         <ul> <li>             ▲ ABIT-SOFT-PC             <ul> <li>                  ● DVD/CD-ROM ドライブ                  <ul> <li></li></ul></li></ul></li></ul></li></ul>                                                                                                    | ファイル(F) 操作(A) 表示(V) ヘルプ(H)                                                                                                    |  |
| <ul> <li>▲ ABIT-SOFT-PC</li> <li>■ DVD/CD-ROM ドライブ</li> <li>■ IDE ATA/ATAPI コントローラ</li> <li>■ キーボード</li> <li>■ コンピュータ</li> <li>■ サウンド、ビデオ、およびゲーム コントローラ</li> <li>■ ディスク ドライブ</li> <li>■ ディスク ドライブ</li> <li>■ ディスプレイ アダプタ</li> <li>■ ディスプレイ アダプタ</li> <li>■ ディスプレイ アダプタ</li> <li>■ ディスプレイ アダプタ</li> <li>■ ディスプレイ アダプタ</li> <li>■ ディスプレイス デバイス</li> <li>■ TDE 200</li> <li>■ For A (V) マウントウェアの更新(P)</li> <li>■ モニタ</li> <li>■ 第効(D)</li> <li>■ エーマン (V)</li> <li>■ ブロパティ(R)</li> </ul> |                                                                                                    |  |
|                                                                                                    | <ul> <li>▲ ABIT-SOFT-PC</li> <li>■ DVD/CD-ROM ドライブ</li> <li>■ IDE ATA/ATAPI コントローラ</li> <li>■ キーボード</li> <li>■ コンピュータ</li> <li>■ サウンド、ビデオ、およびゲーム コントローラ</li> <li>■ システム デバイス</li> <li>■ ディスグ ドライブ</li> <li>■ ディスブレイ アダブタ</li> <li>■ ディスブレイ アダブタ</li> <li>■ ディスブレイ アダブタ</li> <li>■ ディスブレイ アダブタ</li> <li>■ ディスブレイ アダブタ</li> <li>■ ディスブレイ アダブタ</li> <li>■ ディスブレイ アダブタ</li> <li>■ ディスブレイ アタブタ</li> <li>■ ディスブレイ アダブタ</li> <li>■ ディスブレイ アタブフォース デバイス</li> <li>■ プロセッサ</li> <li>■ (Bhog) (イス</li> <li>■ マウスとそ( Fライ/( ソフトウェアの更新(P)<br/>無効(D)</li> <li>■ モニタ</li> <li>■ コンパティ(R)</li> </ul> |  |
|                                                                                                    |                                                                                                    |  |

⑤「不明なデバイスのプロパティ」画面が表示されます。「ドライバの再インストール」を 選択します。

| 不明なデバイスのプロパティ                |                             |
|------------------------------|-----------------------------|
| 全般 ドライバ 詳細                   |                             |
| 工長 不明なデバイス                   |                             |
| デバイスの種類                      | ほかのデバイス                     |
| 製造元:                         | 不明                          |
| 場所:                          | Port_#0001.Hub_#0003        |
| デバイスの状態                      |                             |
| とのデバイスは正しく構成され               | れていません。(コード 1)              |
| デバイス情報セットまたは要                | 素に選択されたドライバがありません。          |
| このデバイスのドライバを再-<br>リックしてください。 | (ンストールするには、[ドライバの再インストール]をク |
|                              | ドライバの再インストール()              |
|                              |                             |
|                              | <b>OK</b> キャンセル             |

⑥「ドライバソフトウェアの更新」画面が表示されます。「コンピューターを参照してドラ イバソフトウェアを検索します」を選択します。

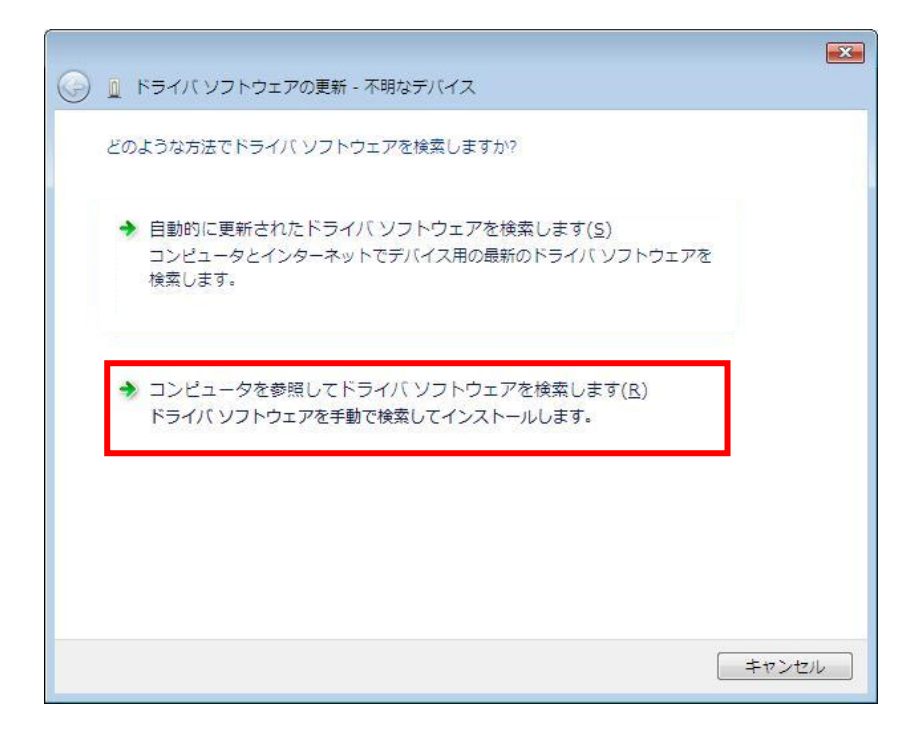

⑧検索場所を選択します。「参照」を押し、「WX03A\_Windows\_Drivers」フォルダを選択します。「次へ」をクリックします。

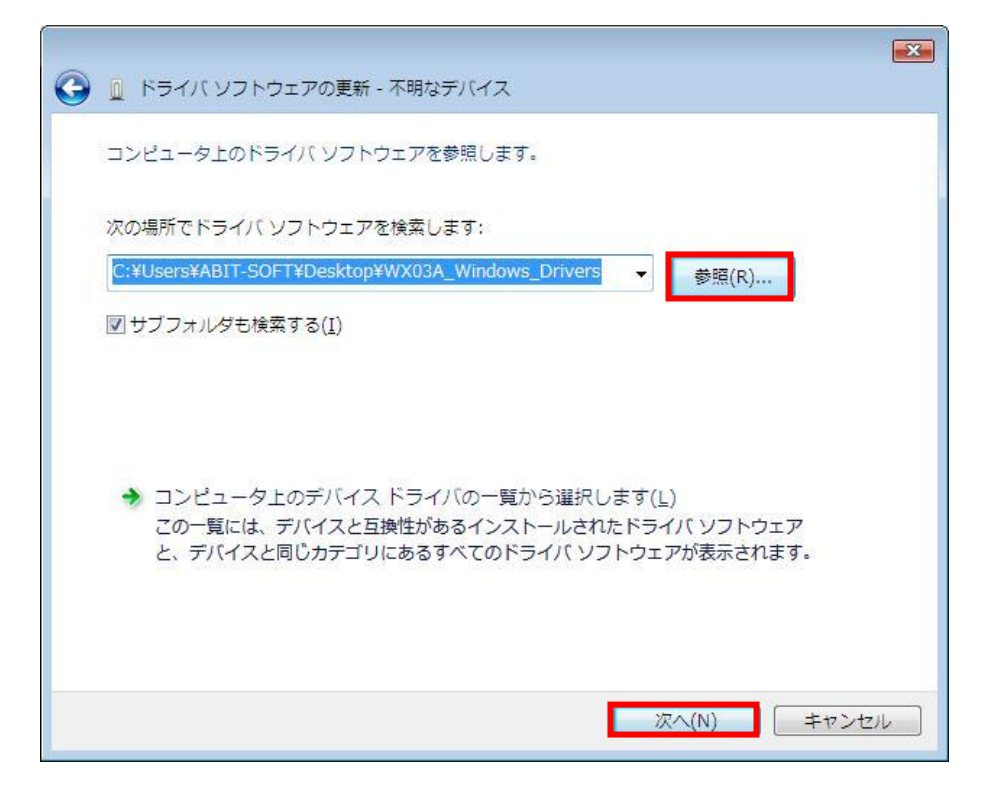

⑨「Windows セキュリティ」画面が表示されます。「このドライバーソフトウェアをインストールします」を選択します。

| Vindows セキュリティ                                                                                                    |  |  |
|----------------------------------------------------------------------------------------------------|--|--|
| ▶ ドライバー ソフトウェアの発行元を検証できません                                                                                                    |  |  |
| → このドライバー ソフトウェアをインストールしない(N)<br>お使いのデバイス用の、更新されたドライバー ソフトウェアが存在するか<br>どうか製造元の Web サイトで確認してください。                                                                      |  |  |
| このドライバー ソフトウェアをインストールします( <u>I</u> )<br>製造元の Web サイトまたはディスクから取得したドライバー ソフトウェ<br>アのみインストールしてください。その他のソースから取得した署名のない<br>ソフトウェアは、コンピューターに危害を及ぼしたり、情報を盗んだりする<br>可能性があります。 |  |  |
| 受 詳細の表示( <u>D</u> )                                                                                                    |  |  |

⑩「閉じる」をクリックします。

| 😡 🛯 ドライバ ソフトウェアの更新 - Abit PHS WX03A (COM3) |                 |
|--------------------------------------------|-----------------|
| ドライバ ソフトウェアが正常に更新されました。                    |                 |
| このデバイスのドライバ ソフトウェアのインストールを終了しました:          |                 |
| Abit PHS WX03A                             |                 |
|                                            |                 |
|                                            |                 |
|                                            |                 |
|                                            |                 |
|                                            | 閉じる( <u>C</u> ) |

12以上で USB ドライバーのインストールは完了です。

### ●モデムドライバーのインストール方法

①パソコンの電源を ON にし、Windows Vista を起動します。

- スタート」から「コントロールパネル」を選択し、「電話とモデムのオプション」をダブルクリックします。
- ③初めてモデム登録を行う場合は、「所在地情報」画面が表示されます。所在地設定を行い、「OK」を押します。

| 電話またはモデムによる接続を行う前に、現在の所在地情報を設定する必要があ<br>国名/地域名(₩)<br>□本<br>市外局番/エリアコード(©)<br>電話会社の識別番号 (指定する必要がある場合)(B)<br>外線発信番号(0)<br>ダイヤル方法: | X    |
|----------------------------------------------------------------------------------------------------|------|
| 国名/地域名(₩)<br>日本<br>市外局番/エリアコード(©)<br>電話会社の識別番号 (指定する必要がある場合)(B)<br>外線発信番号(0)<br>ダイヤル方法:                                         | ります。 |
| 国本1/24424(w)<br>市外局番/エリアコード(C)<br>電話会社の識別番号 (指定する必要がある場合)(B)<br>外線発信番号(O)<br>ダイヤル方法:                                            |      |
| 市外局番/エリア コード(C)<br>電話会社の識別番号 (指定する必要がある場合)(B)<br>外線発信番号(O)<br>ダイヤル方法:                                                           |      |
| 電話会社の識別番号 (指定する必要がある場合)( <u>R</u> )<br>外線発信番号( <u>0</u> )<br>ダイヤル方法:                                                            |      |
| 電話会社の識別番号 (指定する必要がある場合)( <u>R</u> )<br>外線発信番号( <u>O</u> )<br>ダイヤル方法:                                                            |      |
| <br>外線発信番号( <u>O</u> )<br>                                                                                                    |      |
| 外線発信番号(Q)<br>                                                                                                    |      |
| '<br>ダイヤル方法:                                                                                                    |      |
| 2/1 Y/V/1/1/2                                                                                                    |      |
| ・トーン(D) 「パルス(P)                                                                                                    |      |
|                                                                                                    |      |
| <ul><li>OK キャンセ</li></ul>                                                                                                    | π    |

④「電話とモデムのオプション」画面が表示されます。「モデム」タブを選択します。以下の例ではインストールされているモデムは存在しません。「追加」をクリックします。

| 🥝 電話とモデムのオプション  | x |
|-----------------|---|
| ダイヤル情報 モデム 詳細設定 |   |
|                 |   |
| モデム 接続先         |   |
|                 |   |
|                 |   |
|                 |   |
|                 |   |
|                 |   |
|                 |   |
|                 |   |
|                 | _ |
| OK 参やンセル 適用(A)  |   |

⑤「ハードウェアの追加ウィザード」が表示されます。「モデムを一覧から選択するので検 出しない」にチェックを入れ、「次へ」を押します。

| ハードウェアの追加ウィザード                        |                                                                                                    |  |
|---------------------------------------|----------------------------------------------------------------------------------------------------|--|
| <b>新しいモデムのインストール</b><br>モデムの自動検出を実行しま | すか?                                                                                                    |  |
|                                       | モデムの検出を行います。始める前に、次のことを確認してください: <ol> <li>モデムの電源が入っている。         <ul> <li>(ポートにケーブルで接続されている場合)</li> <li>モデムを使用していたプログラムが<br/>すべて終了している。</li> </ul> </li> <li>準備ができたら、DなへJをクリックしてください。</li> <li>王デムを一覧から選択するので検出しない(D)</li> </ol> |  |
| < 戻る(B) 次へ(N) > キャンセル                 |                                                                                                    |  |

⑥モデムの製造元とモデルを選択する画面が表示されます。「ディスク使用」をクリックします。

| ハードウェアの追加ウィザード                      |                                                   |  |  |
|-------------------------------------|---------------------------------------------------|--|--|
| 新しいモデムのインストール                       |                                                   |  |  |
| モデムの製造元とモデルを選ん<br>合は、「ディスク使用」をクリックし | でください。モデムが一覧にない場合、またはインストール ディスクをお持ちの場<br>、てください。 |  |  |
| 製造元                                 | モデル                                               |  |  |
| (標準モデムの種類)                          | ■ 2 台のコンピュータ間のパラレル ケーブル                           |  |  |
|                                     | ■ ■ ■ ■ ■ ■ ■ ■ ■ ■ ■ ■ ■ ■ ■ ■ ■ ■ ■             |  |  |
|                                     | ■ 標準 1200 hns モデム                                 |  |  |
| このドライバはデジタル署名されていま<br>ドライバの署名が重要な理由 | ます。 ディスク使用( <u>H</u> )…                           |  |  |
|                                     | < 戻る(B) 次へ(N) > キャンセル                             |  |  |

⑦「フロッピーディスクからインストール」画面が表示されます。「参照」を押し、「APHSMDM」 を選択した後、「OK」を押します。

| フロッピー | ディスクからインストール                                                                     | ×           |
|-------|----------------------------------------------------------------------------------|-------------|
| ~     | 製造元が配布するインストール ディスクを指定したドライブに挿入<br>して、下の正しいドライブが選択されていることを確認してください。              | OK<br>キャンセル |
|       | 製造元のファイルのコピー元( <u>C</u> ):<br>C:¥Users¥abit-soft¥Desktop¥WX03A_Windows_Drivers 👻 | 参照(B)       |

| ハードウェアの追加ウィザード                                                               |
|------------------------------------------------------------------------------|
| 新しいモデムのインストール                                                                |
| モデムの製造元とモデルを選んでください。モデムが一覧にない場合、またはインストール ディスクをお持ちの場合は、「ディスク使用] をクリックしてください。 |
| モデル<br>Abit PHS Modem                                                        |
| このドライバはデジタル署名されていません。     ディスク使用(出)     ディスク使用(出)                            |
| < 戻る(B) 次へ(N) > キャンセル                                                        |

⑧モデム名に「Abit PHS Modem」が表示されることを確認して、「次へ」をクリックします。

⑨「Abit PHS Modem」モデムに割り当てる COM ポートを選択し、「次へ」をクリックします。

| ハードウェアの追加ウィザー                        | ۰ř                                                                                                    |
|--------------------------------------|----------------------------------------------------------------------------------------------------|
| <b>新しいモデムのインストール</b><br>モデムをインストールする | ,<br>ボートを選択してください。                                                                                          |
|                                      | 選択されたモデム:<br>Abit PHS Modem<br>どのポート(こインストールしますか?<br>○ すべてのポート( <u>A</u> )<br>● 選択したポート( <u>S</u> )<br>COM3 |
|                                      | < 戻る(B) 次へ(N) > キャンセル                                                                                       |

⑩以上でモデムのインストールは完了です。

最後に「電話とモデムのオプション」の「モデム」タブを選択し、モデムが正常に接続 されていることを確認してください。

| ·                       | <b>—</b>    |
|-------------------------|-------------|
| ダイヤル情報 モデム 詳細設定         |             |
| (次のモデムがインストールされています(M): |             |
| モデム                     | 接続先         |
| 🔚 Abit PHS Modem        | COM3        |
|                         |             |
|                         |             |
|                         |             |
|                         |             |
|                         |             |
|                         |             |
|                         |             |
|                         |             |
|                         |             |
| OK I                    | キャンセル 適用(A) |

# 第3章

## Windows XP

この章では、Windows XP での

モデムドライバーインストール方法についてご説明いたします。

### ご注意

インストールする際は、WXO3A\_Windows\_Drivers.zip を任意の場所に保存する必要があります。

本章はWindows XP のデスクトップ上に解凍された WXO3A\_Windows\_Drivers フォ ルダが存在することを前提にインストール方法を説明しています。

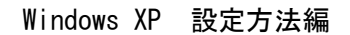

・WX03A をデータ通信で利用するためには USB ドライバとモデムドライバーをインストール する必要があります。

#### ●USB ドライバーのインストール方法

①パソコンの電源を ON にし、Windows XP を起動します。

- ②「スタート」から「コンピュータ」を右クリックし、「プロパティ」を選択します。
- ③「システムのプロパティ」画面が表示されます。「ハードウェア」のタブを選択し、「デ バイスマネージャ」をクリックします。本製品をパソコンに接続し電源を ON にします。

| ୬ステムのプロパティ ? 🔀                                                                                                    |
|----------------------------------------------------------------------------------------------------|
| 全般 コンピュータ名 ハードウェア 詳細設定 システムの復元 自動更新 リモート                                                                                                    |
| デバイス マネージャ<br>デバイス マネージャは、コンピュータにインストールされているすべてのハード<br>ウェア デバイスを表示します。デバイス マネージャを使って、各デバイスのプ<br>ロパティを変更できます。<br>デバイス マネージャ(D)                                   |
| ドライバ<br>ドライバの署名を使うと、インストールされているドライバの Windows との互<br>換性を確認できます。ドライバ取得のために Windows Update へ接続する<br>方法を Windows Update を使って設定できます。<br>ドライバの署名(S) Windows Update(W) |
| - ハードウェア プロファイル<br>ハードウェア プロファイルを使うと、別のハードウェアの構成を設定し、格納<br>することができます。                                                                                           |
| <u>א-דלער לער אינר אונף</u>                                                                                                    |
| OK キャンセル 適用( <u>A</u> )                                                                                                    |

④「新しいハードウェアが検出ウィザード」画面が表示されます。「いいえ、今回は接続しません」にチェックをし、「次へ」をクリックします。

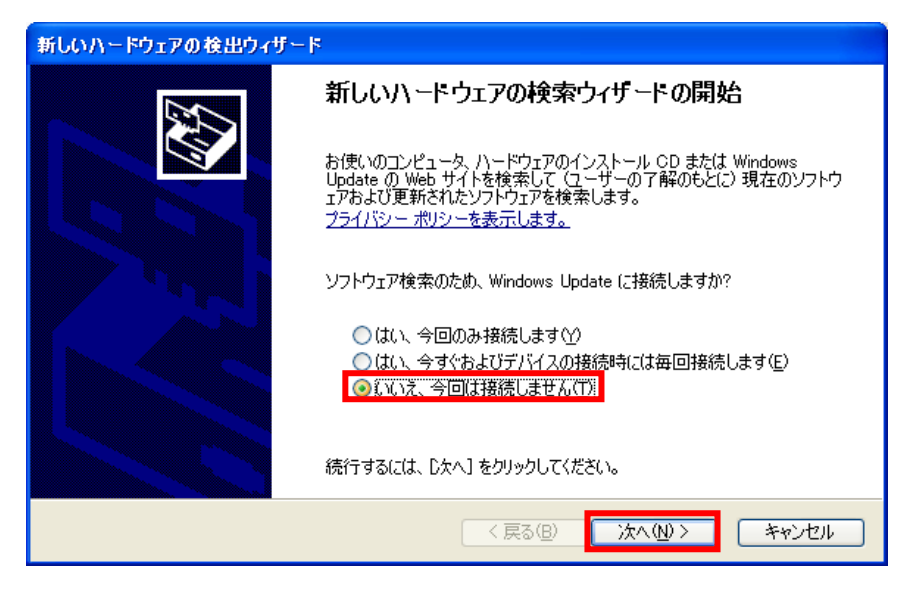

⑤インストール方法を選択します。「一覧または特定の場所からインストールする」にチェ ックを入れ、「次へ」をクリックします。

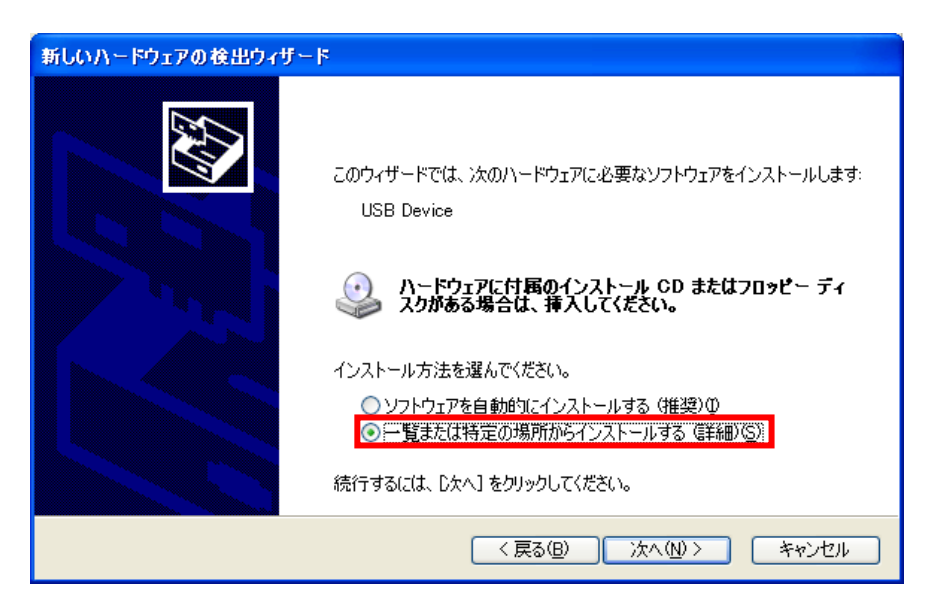

⑥検索場所を選択します。「参照」を押し、「WX03A\_Windows\_Drivers」フォルダを選択します。「次へ」をクリックします。

| 新しいハードウェアの検出ウィザード                                                                                                    |
|----------------------------------------------------------------------------------------------------|
| 検索とインストールのオブションを選んでください。                                                                                                    |
| <ul> <li>◇ 次の場所で最適のドライバを検索する⑤) 下のチェック ボックスを使って、リムーバブル メディアやローカル パスから検索できます。検索された最適のドラ<br/>イバがインストールされます。         <ul> <li>リムーバブル メディア (フロッピー、CD-ROM など) を検索(M)</li> <li>✓ 次の場所を含める(Q):</li> <li>C:¥Documents and Settings¥abit=soft¥デスクトップ¥inf</li> <li>● 検索しないで、インストールするドライバを選択する(D)</li> <li>● 暫からドライバを選択する(Cは、このオプションを選びます。選択されたドライバは、ハードウェアに最適のもの<br/>とは取りません。</li> </ul> </li> </ul> |
| < 戻る(B) 次へ(M) > キャンセル                                                                                                    |

⑦「ハードウェアのインストール」画面が表示されます。「続行」をクリックします。

| 新しいハードウェアの検出ウィザード          |                                                                                                    |  |  |
|----------------------------|----------------------------------------------------------------------------------------------------|--|--|
| ソフトウェアをインストールしています。お待ちください |                                                                                                    |  |  |
|                            | ハードウェアのインストール                                                                                                    |  |  |
| J Abi                      | <ul> <li>このハードウェア:<br/>Abit PHS WX03A</li> <li>を使用するためにインストールしようとしているソフトウェアは、このバージョンの Win<br/>dows との互換性を検証する Windows ロゴ テストに合格していません。<br/>(のテストが重要である理由)</li> <li>インストールを続行した場合、システムの動作が損なわれたり、システム<br/>が不安定になるなど、重大な障害を引き起こす裏因となる可能性があり<br/>ます。今ずぐインストールを中断し、Windows ロゴ テストに合格したソフ<br/>トウェアが入手可能かどうか、ハードウェア ペンダーに確認されることを、<br/>Microsoft は強くお勧めします。</li> </ul> |  |  |
|                            | 続行(C) インストールの停止(S)                                                                                                    |  |  |

⑧「完了」をクリックします。

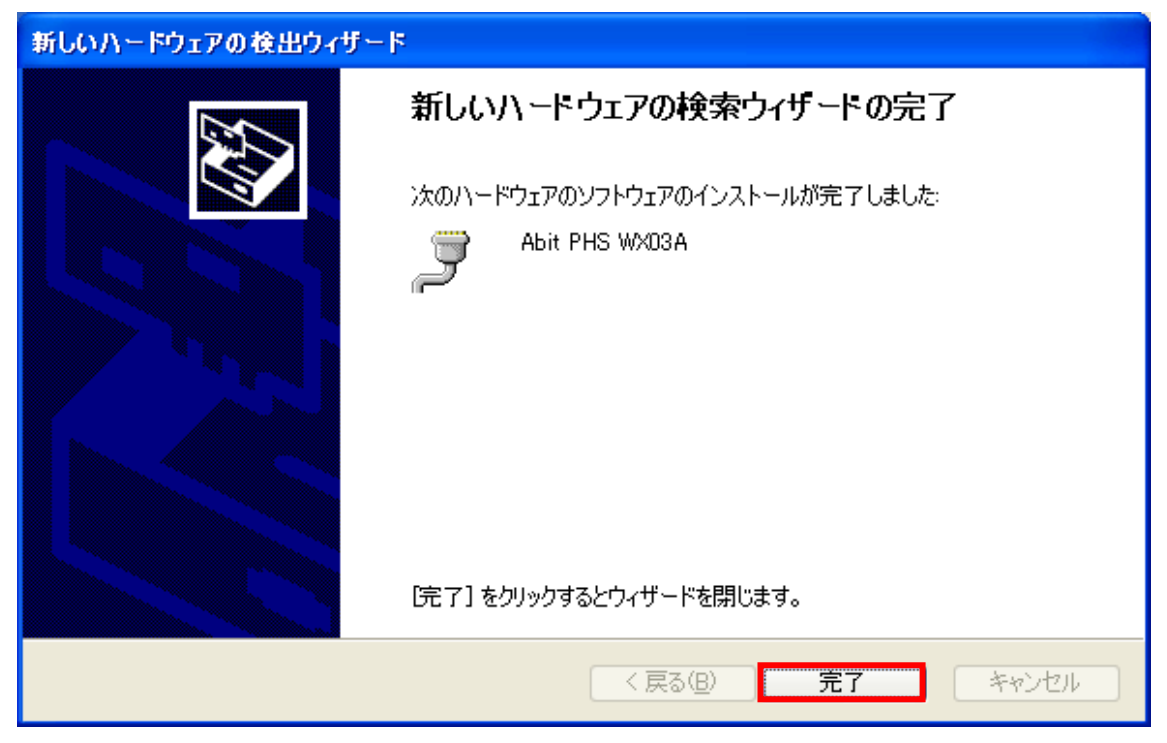

⑨以上で USB ドライバーのインストールは完了です。

### ●モデムドライバーのインストール方法

①パソコンの電源を ON にし、Windows XP を起動します。

- スタート」から「コントロールパネル」を選択し、「電話とモデムのオプション」をダブルクリックします。
- ③初めてモデム登録を行う場合は、「所在地情報」画面が表示されます。所在地設定を行い、「OK」を押します。

| 所在地情報 | ? 🔀                                                                                                    |
|-------|----------------------------------------------------------------------------------------------------|
|       | 電話またはモデムによる接続を行う前に、現在の所在地情報を設定す<br>る必要があります。<br>国名/地域名 W<br>■本<br>マ<br>市外局番/エリア コード(©)<br>■<br>電話会社の識別番号 (指定する必要がある場合)(B)<br>外線発信番号 (©)<br>ダイヤル方法:<br>(・トーン(T) () パルス(P)<br>OK キャンセル |

④「電話とモデムのオプション」が表示されます。「モデム」タブを選択します。以下の例ではインストールされているモデムは存在しません。「追加」を押します。

| 電話とモデノ | ムのオブション ?!                                          | × |
|--------|-----------------------------------------------------|---|
| ダイヤル情報 | 報「モデム」詳細設定                                          |   |
|        | 次のモデムがインストールされています( <u>M</u> ):                     |   |
| モデム    | 接続先                                                 |   |
|        |                                                     |   |
|        |                                                     |   |
|        |                                                     |   |
|        |                                                     |   |
|        |                                                     |   |
|        |                                                     |   |
|        |                                                     |   |
|        | <u>追加(D)</u><br>削除( <u>R</u> )<br>ブロパティ( <u>P</u> ) |   |
|        | OK キャンセル 適用(A)                                      |   |

⑤「ハードウェアの追加ウィザード」画面が表示されます。「モデムを一覧から選択するの で検出しない」にチェックを入れ、「次へ」をクリックします。

| ハードウェアの追加ウィザード                      |                                                                                                    |
|-------------------------------------|----------------------------------------------------------------------------------------------------|
| <b>新しいモデムのインストール</b><br>モデムの自動検出を実行 | Lますか?                                                                                                    |
|                                     | モデムの検出を行います。始める前に、次のことを確認してください: <ol> <li>モデムの電源が入っている。         <ul> <li>パートにケーブルで接続されている場合)</li> <li>モデムを使用していたプログラムが</li></ul></li></ol> |
|                                     | < 戻る(B) 次へ(N) > キャンセル                                                                                                    |

⑥モデムの製造元とモデルを選択する画面が表示されます。「ディスク使用」をクリックします。

| ハードウェアの追加ウィザード                       |                                      |               |
|--------------------------------------|--------------------------------------|---------------|
| 新しいモデムのインストール                        |                                      |               |
| モデムの製造元とモデルを選んで<br>合は、「ディスク使用」をクリックし | でください。モデムが一覧にない場合、またはインストー<br>てください。 | ・ル ディスクをお持ちの場 |
| 製造元                                  | モデル                                  |               |
| このドライバはデジタル署名されていま<br>ドライバの署名が重要な理由  | इ.                                   | ディスク使用(山)     |
|                                      | < 戻る(B) 次へ(N) >                      | **>セル         |

⑦「フロッピーディスクからインストール」画面が表示されます。「参照」を押し、「APHSMDM」 を選択した後、「OK」を押します。

| 70%2~3 | ディスクからインストール                                                            |                |
|--------|-------------------------------------------------------------------------|----------------|
| T)     | 製造元が配布するインストール ディスクを指定したドライブに挿入<br>して、下の正しいドライブが選択されていることを確認してください。     | OK<br>キャンセル    |
|        | 製造元のファイルのコピー元(©):<br>C:¥Documents and Settings¥Administrator¥デスクトップ¥v ✔ | 参照( <u>B</u> ) |

⑧モデム名に「Abit PHS Modem」が表示されることを確認して、「次へ」をクリックします。

| ハードウェアの追加ウィザード                                      |                                |
|-----------------------------------------------------|--------------------------------|
| 新しいモデムのインストール                                       |                                |
| モデムの製造元とモデルを選んでください。モデム<br>合は、「ディスク使用] をクリックしてください。 | ♪が一覧にない場合、またはインストール ディスクをお持ちの場 |
| モデル<br>Abit PHS Modem                               |                                |
| ▲ このドライバはデジタル署名されていません。<br>ドライバの署名が重要な理由            | ディスク使用(山)                      |
|                                                     | < 戻る(B) 次へ(N)> キャンセル           |

⑨「Abit PHS Modem」モデムに割り当てる COM ポートを選択し、「次へ」をクリックします。

| ハードウェアの追加ウィザード                        |                                                                                                    |      |
|---------------------------------------|----------------------------------------------------------------------------------------------------|------|
| <b>新しいモデムのインストール</b><br>モデムをインストールするオ | ペートを選択してください。                                                                                              | E.   |
|                                       | 選択されたモデム:<br>Abit PHS Modem<br>どのボートにインストールしますか?<br>○ すべてのボート( <u>A</u> )<br>● 選択したボート( <u>S</u> )<br>COM3 |      |
|                                       | < 戻る(B) 次へ(N) > キャ                                                                                         | っしてい |

①「ハードウェアのインストール」が表示されます。「続行」をクリックします。

| ለተドウェ    | アのインストール                                                                                                    |
|----------|----------------------------------------------------------------------------------------------------|
| <u>.</u> | このハードウェア:<br>Abit PHS Modem<br>を使用するためにインストールしようとしているソフトウェアは、Windows XP との<br>互換性を検証する Windows ロゴ テストに合格していません。<br>(のテストが重要である理由)<br>インストールを続行した場合、システムの動作が損なわれたり、システム<br>が不安定になるなど、重大な障害を引き起こす要因となる可能性があり<br>ます。今ずぐインストールを中断し、Windows ロゴ テストに合格したソフ<br>トウェアが入手可能かどうか、ハードウェア ベンターに確認されることを、<br>Microsoft は強くお勧めします。 |
|          | 続行(C) インストールの停止(S)                                                                                                    |

⑪以上でモデムのインストールは完了です。

最後に「電話とモデムのオプション」の「モデム」タブを選択し、モデムが正常に接続されていることを確認してください。

| 電話とモデムのオブション           | ? 🗙                 |
|------------------------|---------------------|
| ダイヤル情報 モデム 詳細設定        |                     |
| 次のモデムがインストールされています(M): |                     |
| モデム 接続先                |                     |
| SAbit PHS Modem COM3   |                     |
|                        |                     |
|                        |                     |
|                        |                     |
|                        |                     |
|                        |                     |
|                        |                     |
|                        |                     |
|                        |                     |
|                        | (P)                 |
|                        | 112/                |
| OK キャンセル 通             | )<br>(用( <u>A</u> ) |

# 第4章

MAC OS

この章では、MAC OS での

モデムドライバーインストール方法についてご説明いたします。

| ご注意                                                                             |
|---------------------------------------------------------------------------------|
| インストールする際は、WXO3A_MacDriver.zip を任意の場所に保存する必要があ<br>ります。                          |
| 本章は MAC OS のデスクトップ上に解凍された WXO3A_MacDrivers フォルダが存<br>在することを前提にインストール方法を説明しています。 |

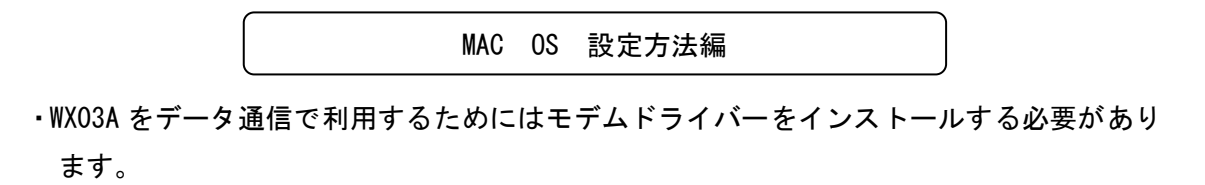

### ●モデムドライバーのインストール方法

①パソコンの電源を ON にし、MAC OS を起動します。

②「WXO3A\_MacDriver」フォルダを開きます。

| 000                                                                                                    | Ē          | WX03A_MacDriver |   | $\bigcirc$ |
|----------------------------------------------------------------------------------------------------|------------|-----------------|---|------------|
|                                                                                                    |            | • •             | Q |            |
| <ul> <li>▶ デバイス</li> <li>▼場所</li> <li>■ デスクトップ</li> <li>☆ アプリケーション</li> <li>☆ abit</li> <li>③ 書類</li> <li>▼検索</li> <li>① 今日</li> <li>① 昨日</li> <li>① 過去 1週間</li> <li>&gt; すべてのイメージ</li> <li>&gt; すべてのムーピー</li> <li>&gt; すべての書類</li> </ul> | ABIT WX03A |                 |   |            |
|                                                                                                    |            | 1項目、15.86 GB 空き |   | «          |

#### ③別のフォルダで、「ライブラリ」を開きます。

| 00                                                                                                    |          | MacOSX10.6.3     |     | C             |
|----------------------------------------------------------------------------------------------------|----------|------------------|-----|---------------|
|                                                                                                    |          | • •              | Q   |               |
| <ul> <li>▶ デバイス</li> <li>▼ 場所</li> <li>■ デスクトップ</li> <li>♪ アブリケーション</li> <li>☆ abit</li> <li>● 書類</li> <li>▼ 検索</li> <li>○ 今日</li> <li>○ 昨日</li> <li>○ 過去 1 週間</li> <li>◎ すべてのイメージ</li> <li>◎ すべての書類</li> </ul> | アプリケーション | У<br>275<br>4    | 1-4 | <b>ラ</b> イブラリ |
|                                                                                                    |          | 4 項目、15.86 GB 空き |     |               |

#### ④中にある「Modem Scripts」を開きます。

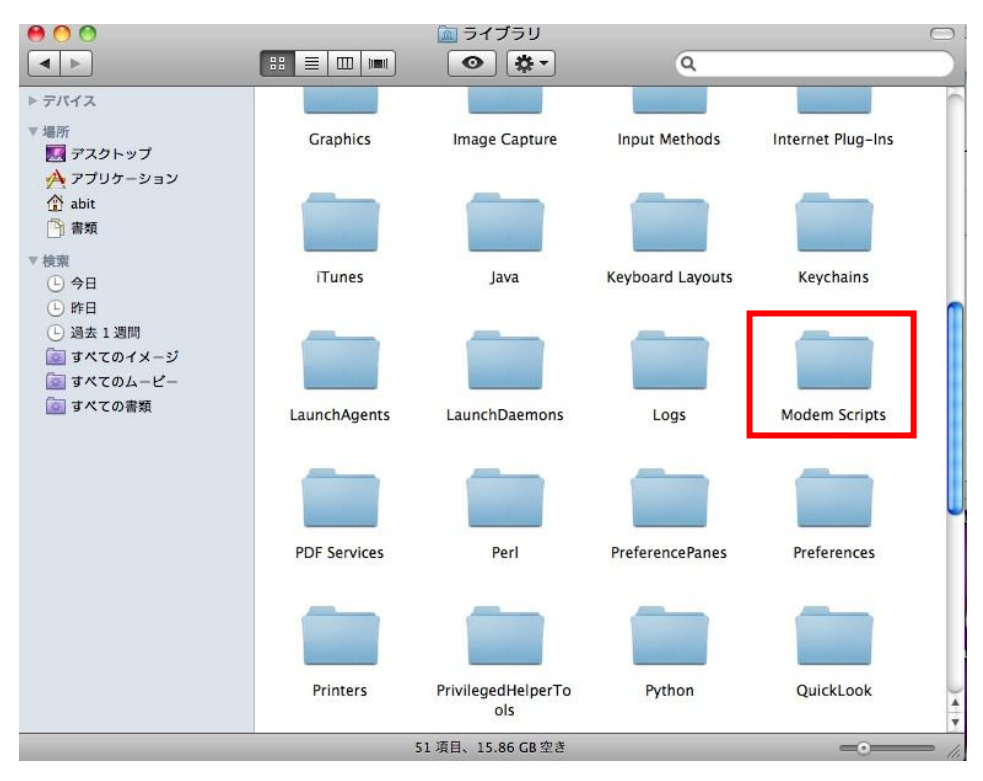

⑤初めに開いた「WX03A\_MacDriver」フォルダから「ABIT WX03A」を選択し、「Modem Scripts」 にドラック&ドロップします。

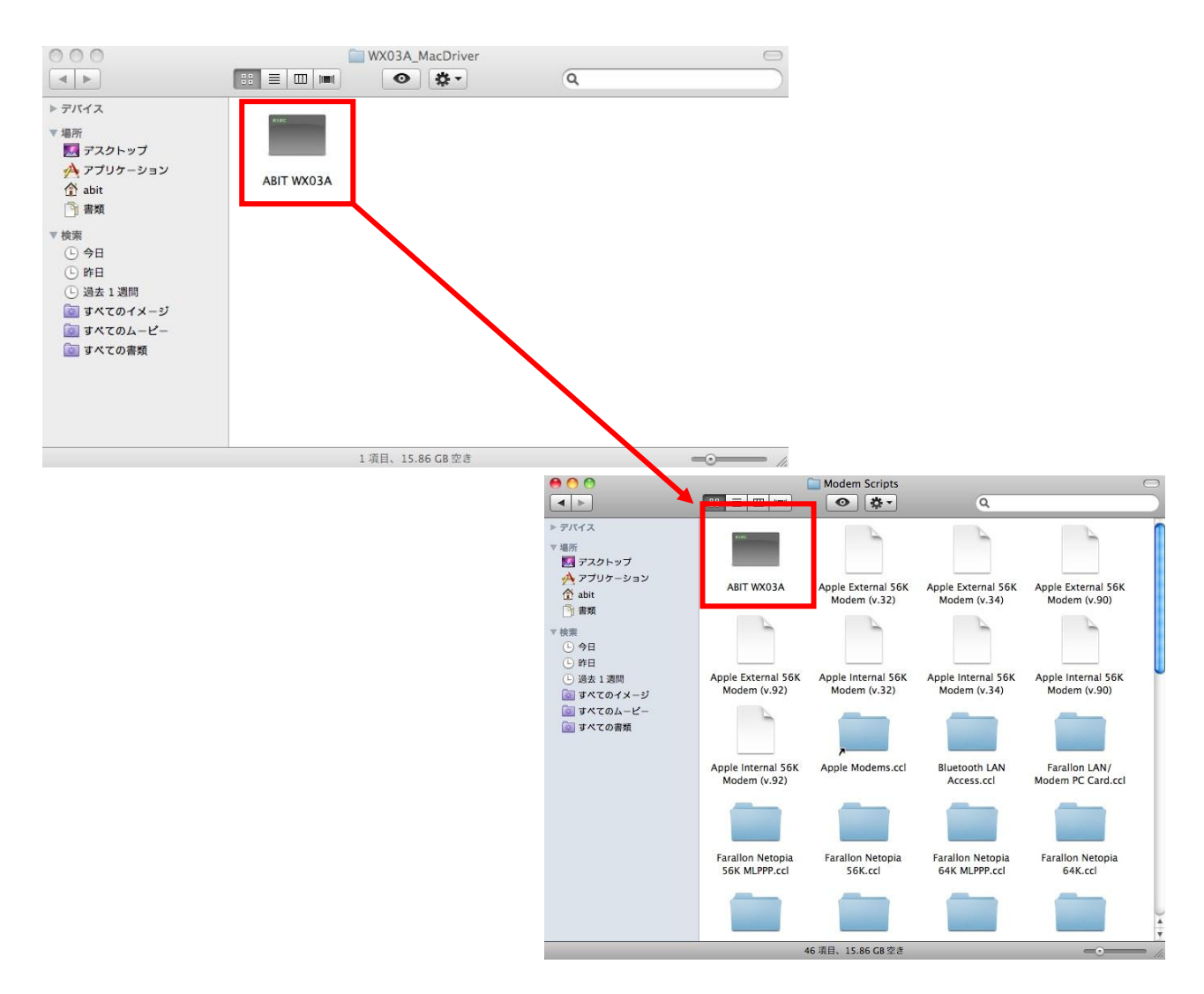

#### 以上でモデムのインストールは完了です。

AJ060-03-02-05